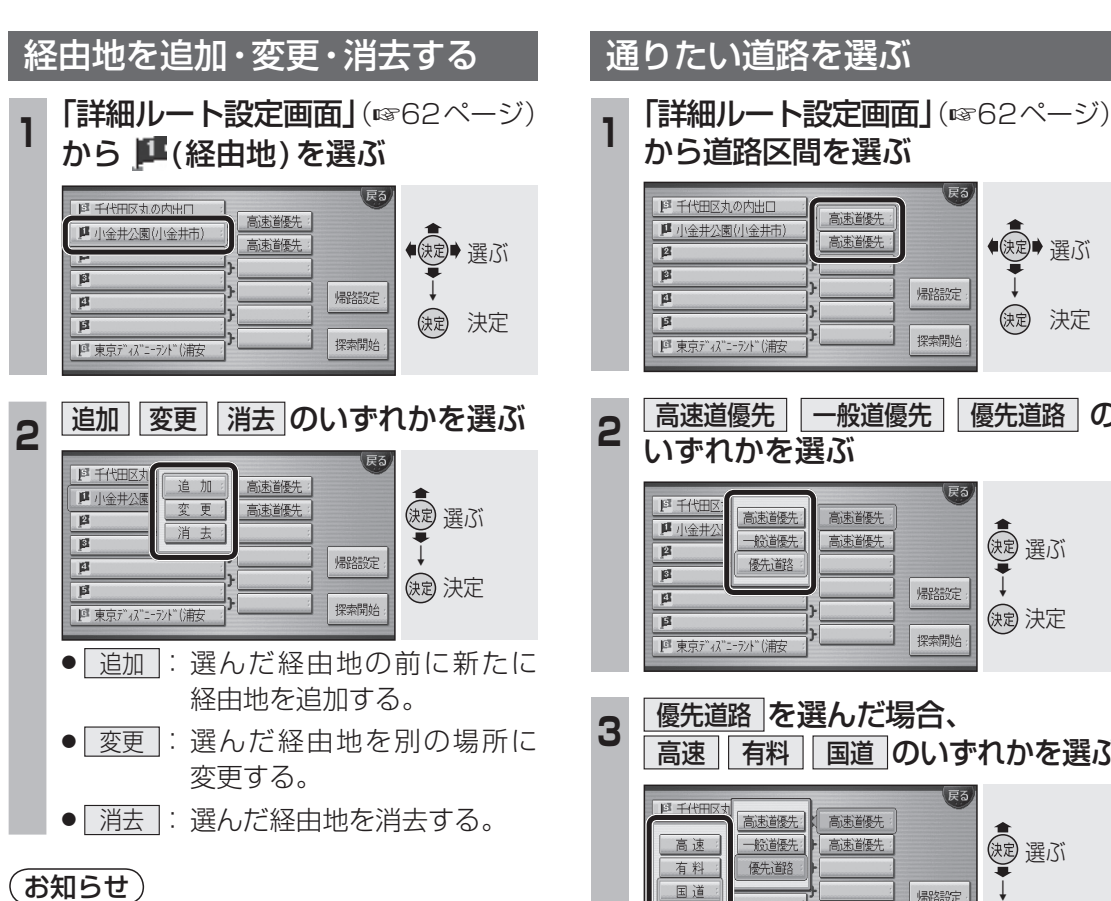

- 経由地設定は、目的地を設定してから行って ください。
- ●経由地を5地点設定しているときは、追加 できません。
- この画面からルートを探索すると、すでに 通過した経由地も通るルートを探索します。 すでに通過した経由地がある場合は、消去 してください。

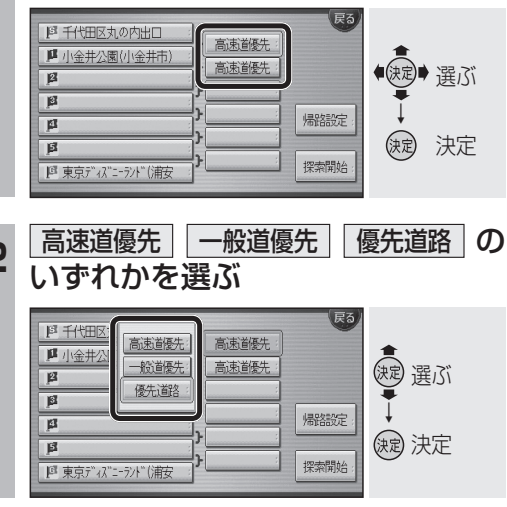

高速「有料」国道のいずれかを選ぶ

| ◎ 千代田区女<br>高速<br>有料<br>国道            | 高速道優先<br>一般道優先<br>優先道路 | 高速道優先   高速道優先 | 展る / 帰路設定 : | (速) 選ぶ<br>→<br>(減) 決定 |
|--------------------------------------|------------------------|---------------|-------------|-----------------------|
| 「     「       「     東京ディス"ニーラント"(浦安) |                        |               | 探索開始:       | (短) 決定                |

## 4 リストから通りたい道路を選ぶ

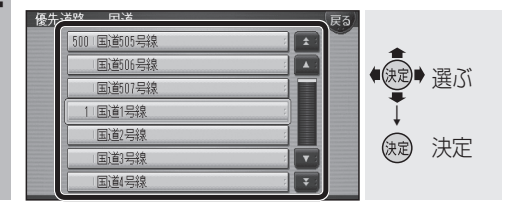

(お知らせ)

●優先道路を設定しても、大きく遠回りにな る場合は、優先道路を通らないルートを探 索する場合があります。 そのときは通りたい優先道路上に経由地を 設定してください。

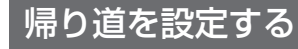

目的地に到着後、出発地に戻りたい場合に 設定します。

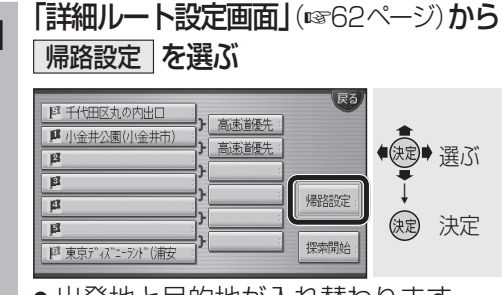

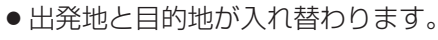

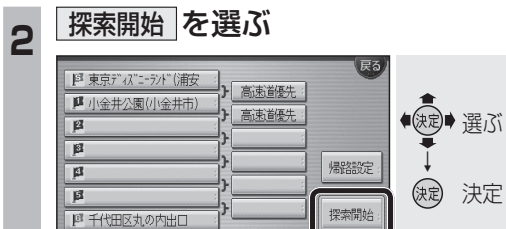

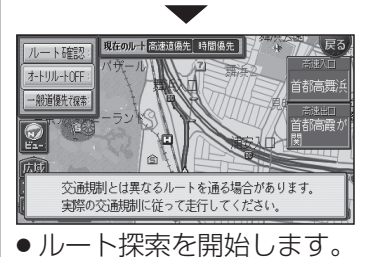

## (お知らせ)

● 経由地の順番も入れ替わります。ただし、 高速道路の入口・出口・SA・PAの場所は 入れ替わりません。高速道路の入口・出口・ SA・PAなどを経由地に設定している場合 は、手動で設定しなおしてください。